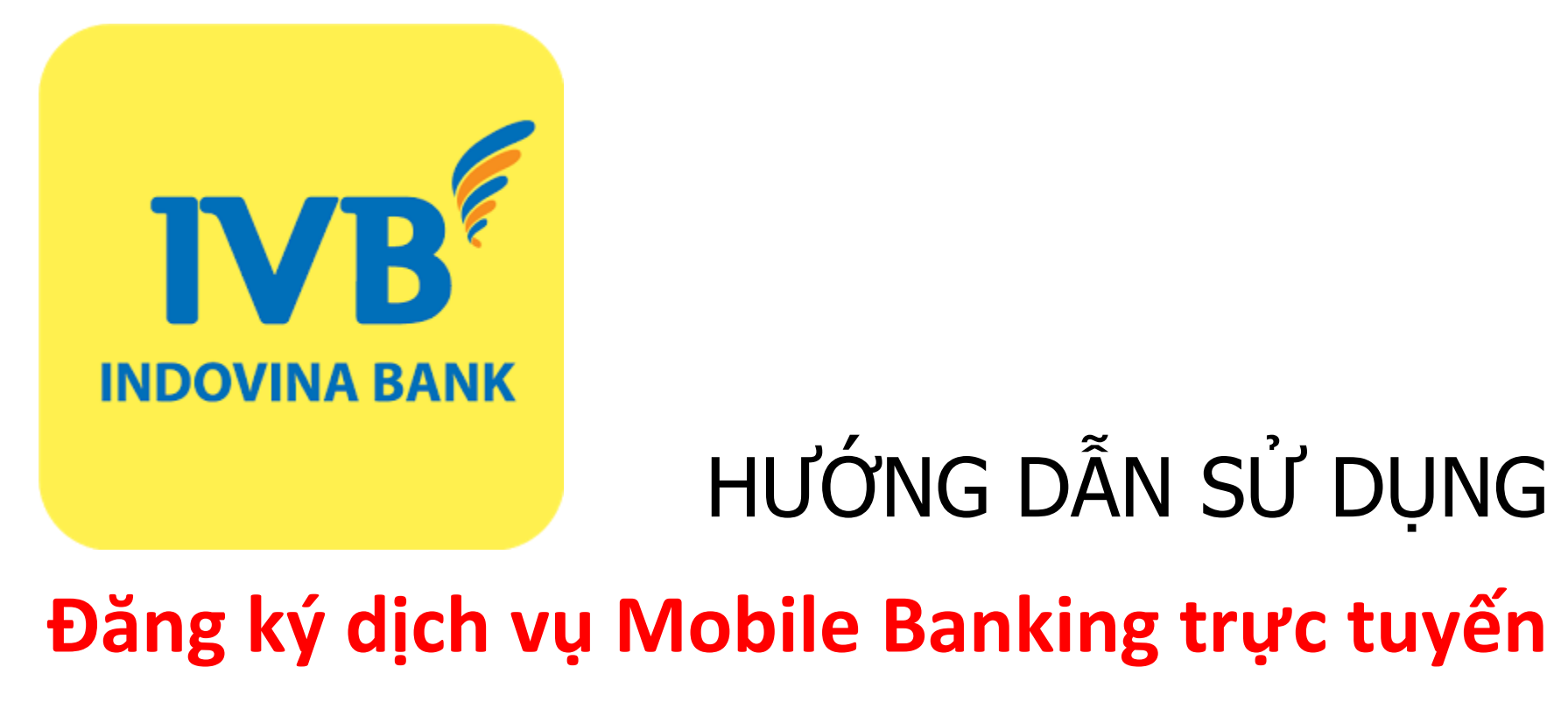

# trên IVB MOBILE BANKING

- I/ Tải ứng dụng IVB Mobile Banking
- a. Thiết bị sử dụng hệ điều hành iOS (dòng máy iPhone, iPad)

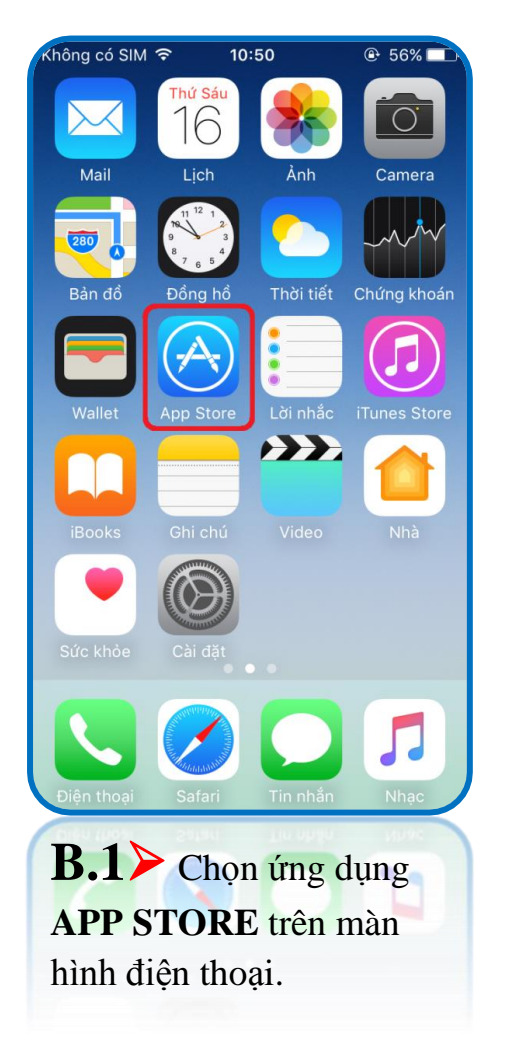

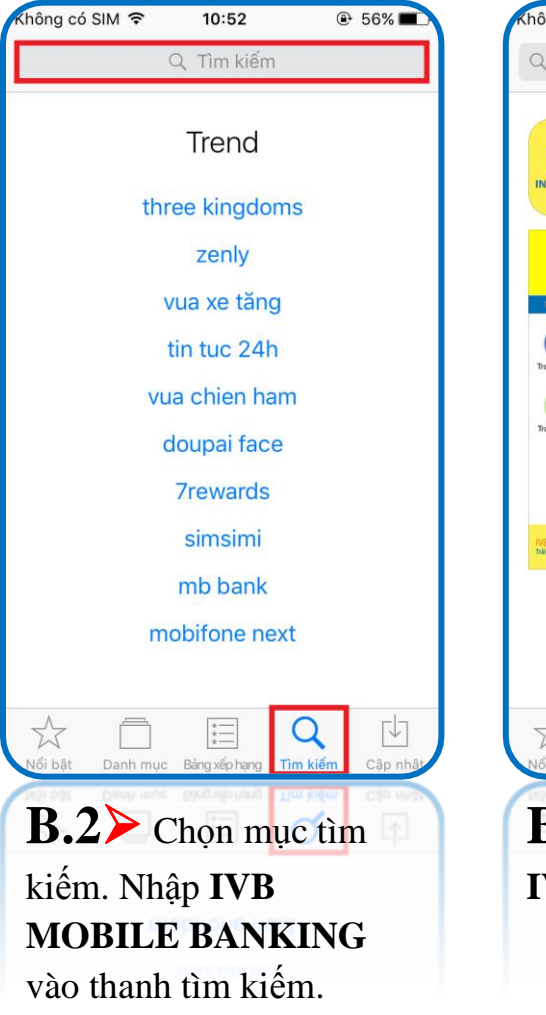

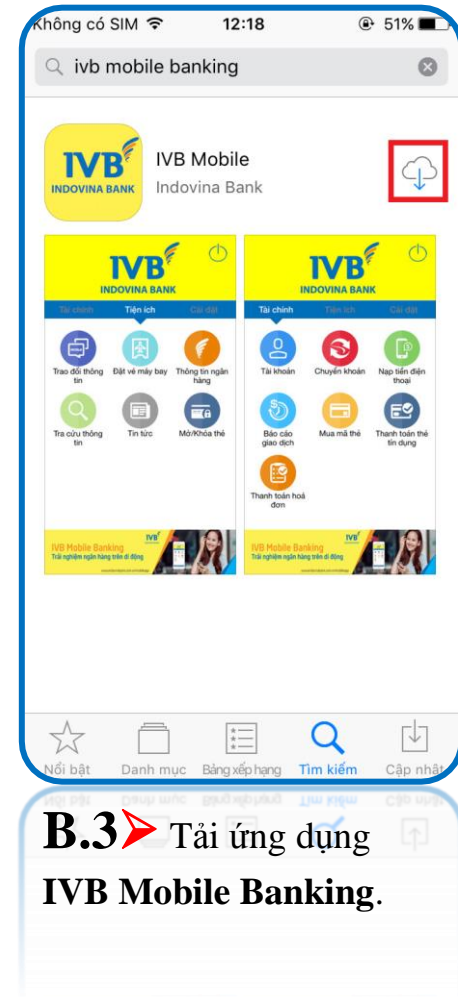

b. Thiết bị sử dụng hệ điều hành Android (dòng máy Samsung, Nokia, Oppo, Xiaomi, Realme, Vivo, ...)

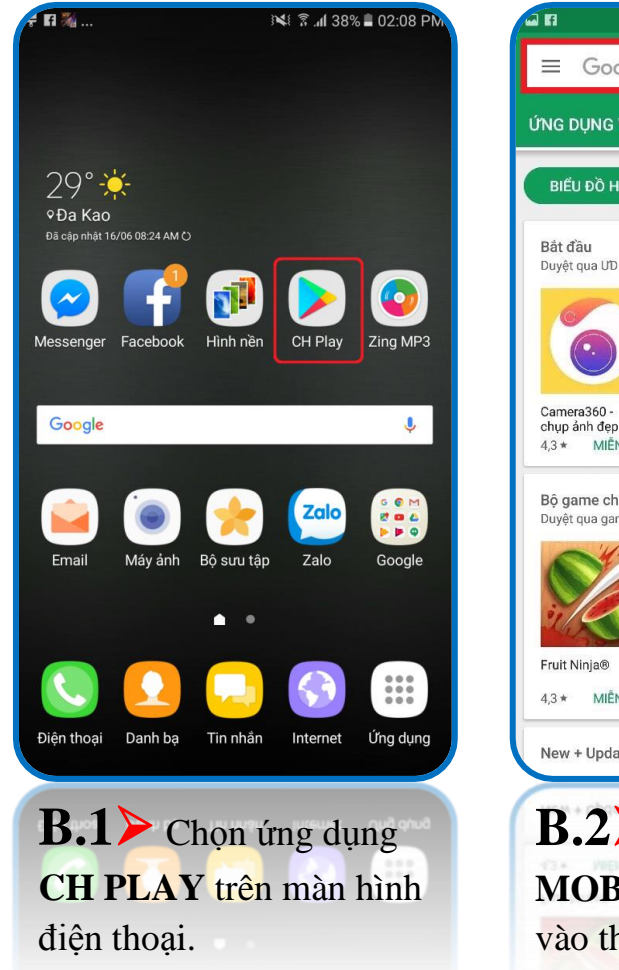

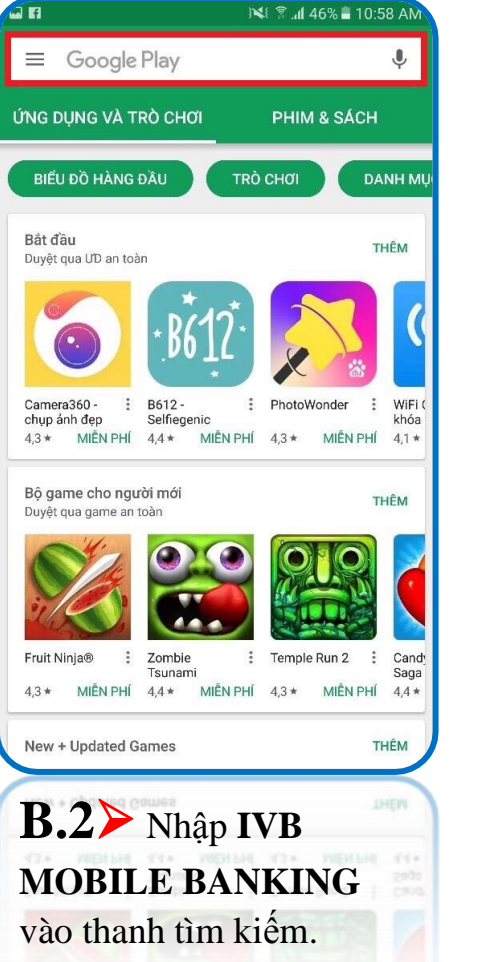

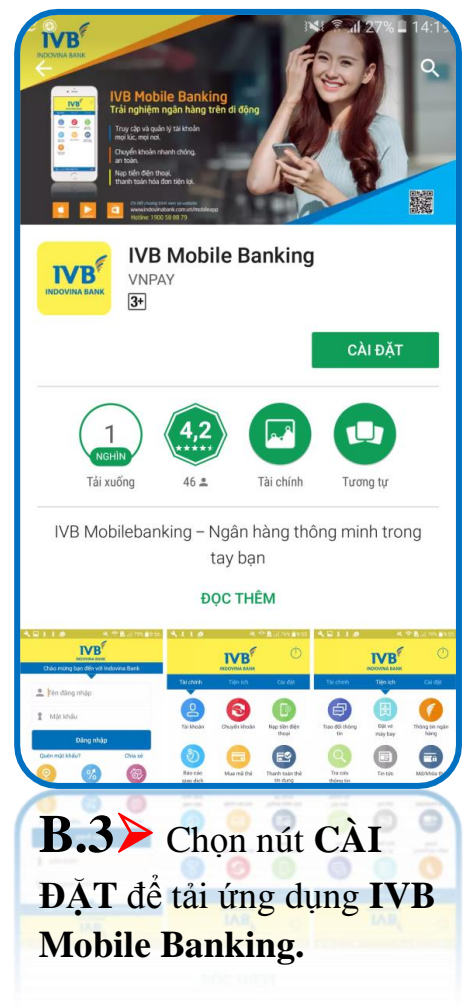

II/ Đăng ký dịch vụ Mobile Banking trực tuyến

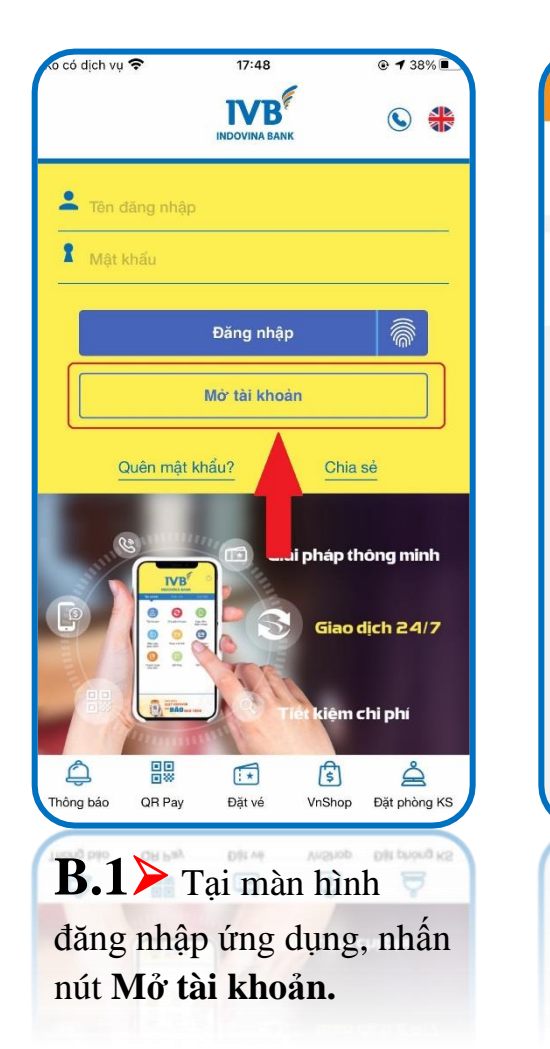

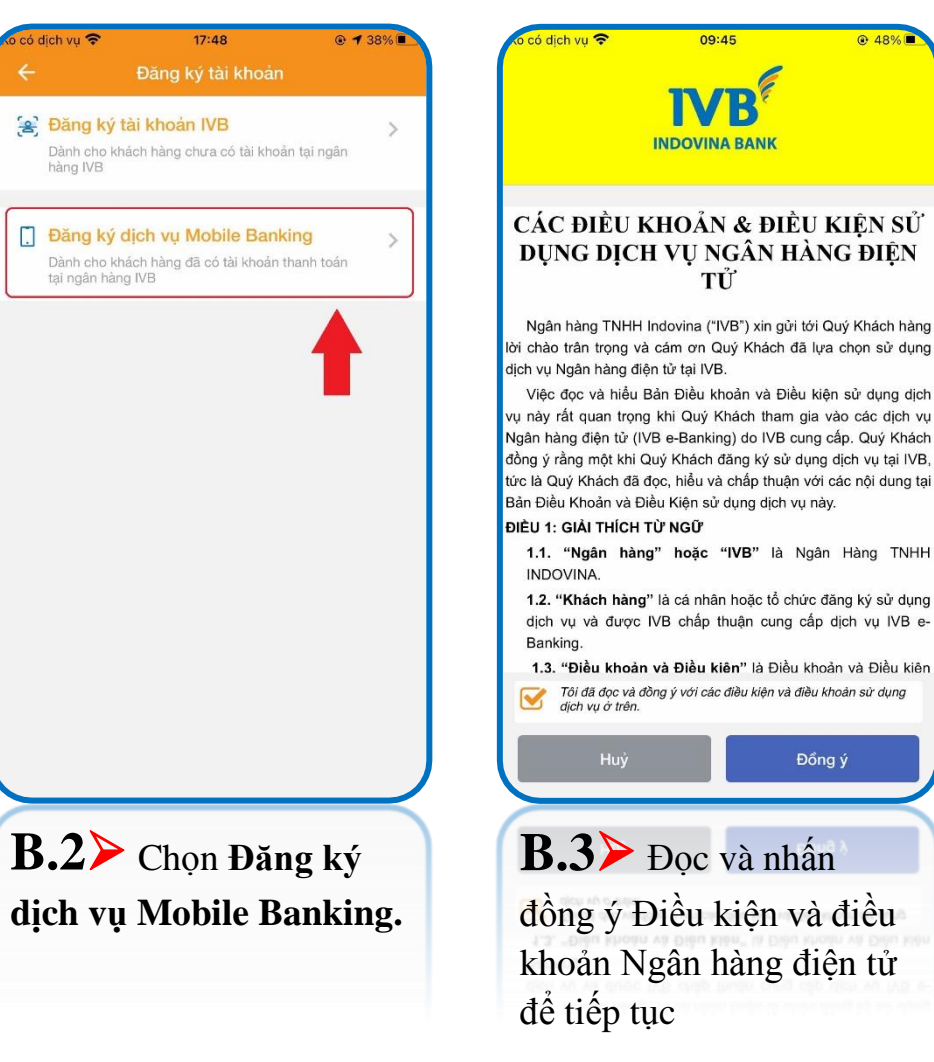

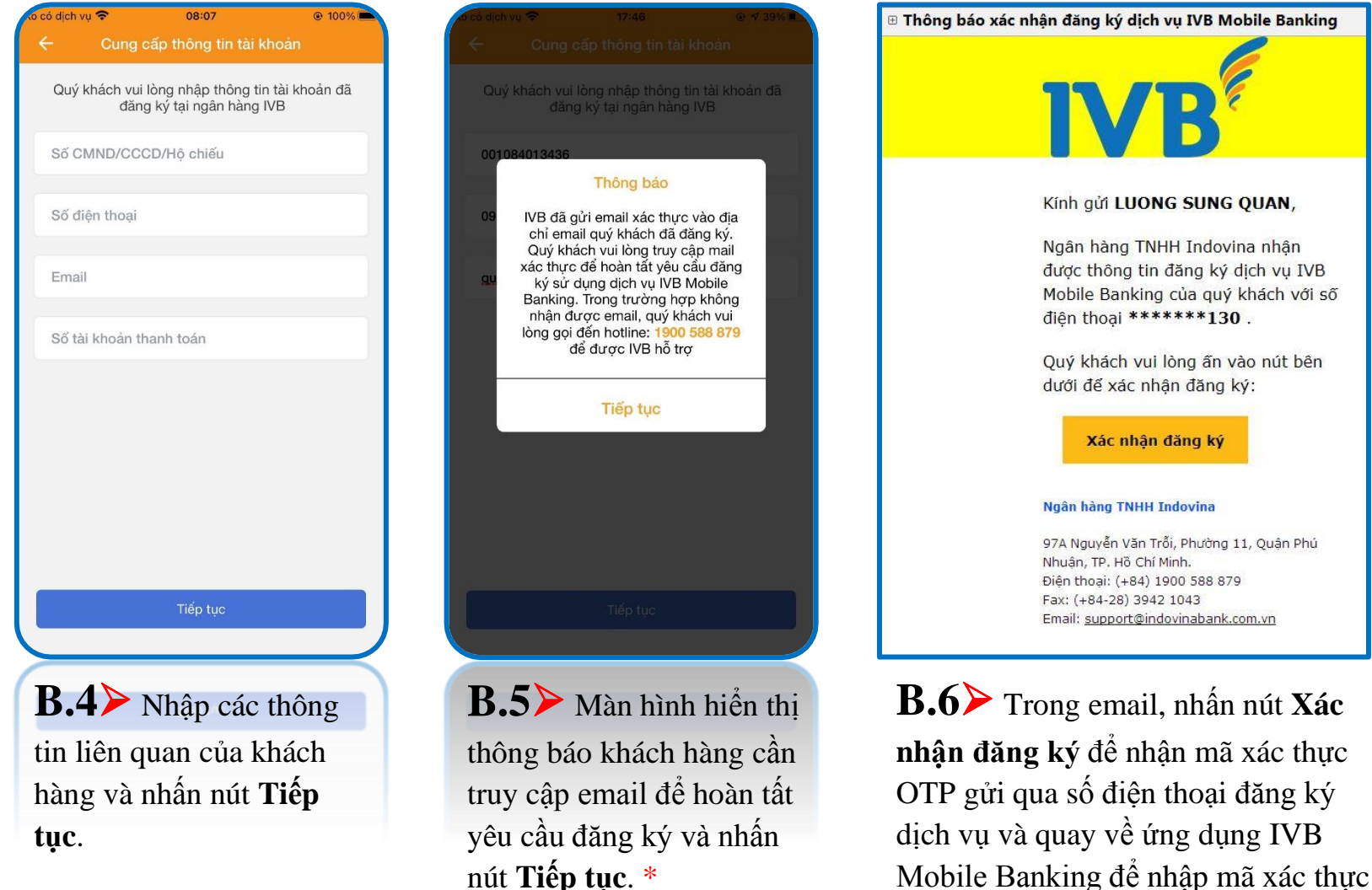

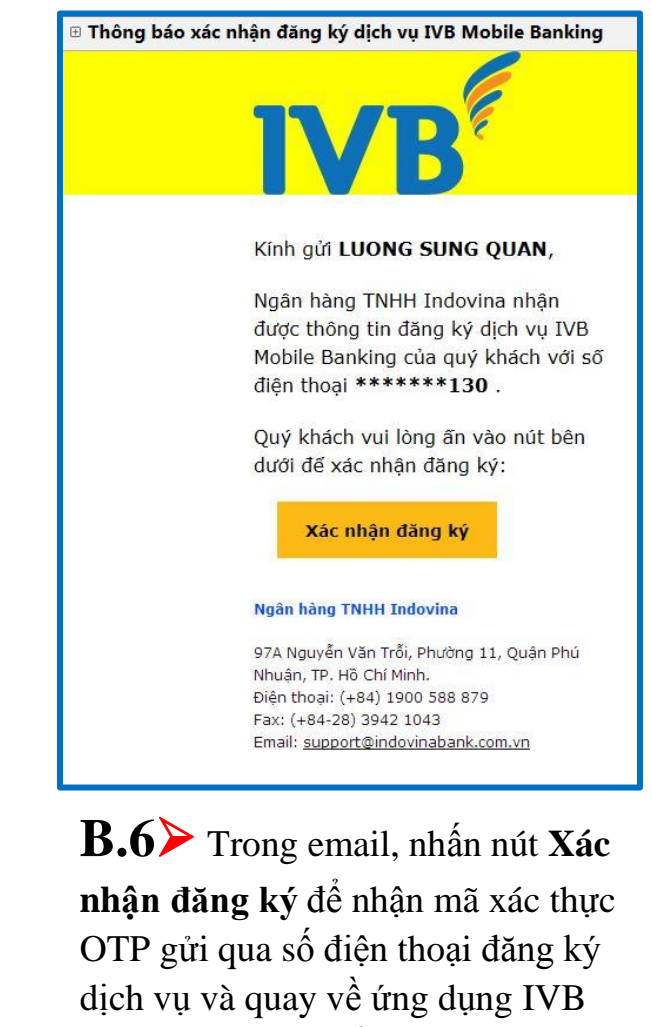

OTP.

\* Lưu ý: Sau khi nhấn tiếp tục tại màn hình thông báo, ứng dụng IVB Mobile Banking sẽ hiển thị màn hình bước 7 và đồng thời khách hàng cần truy cập email (tại bước 6) để nhận và nhập mã xác thực OTP tại màn hình bước 7.

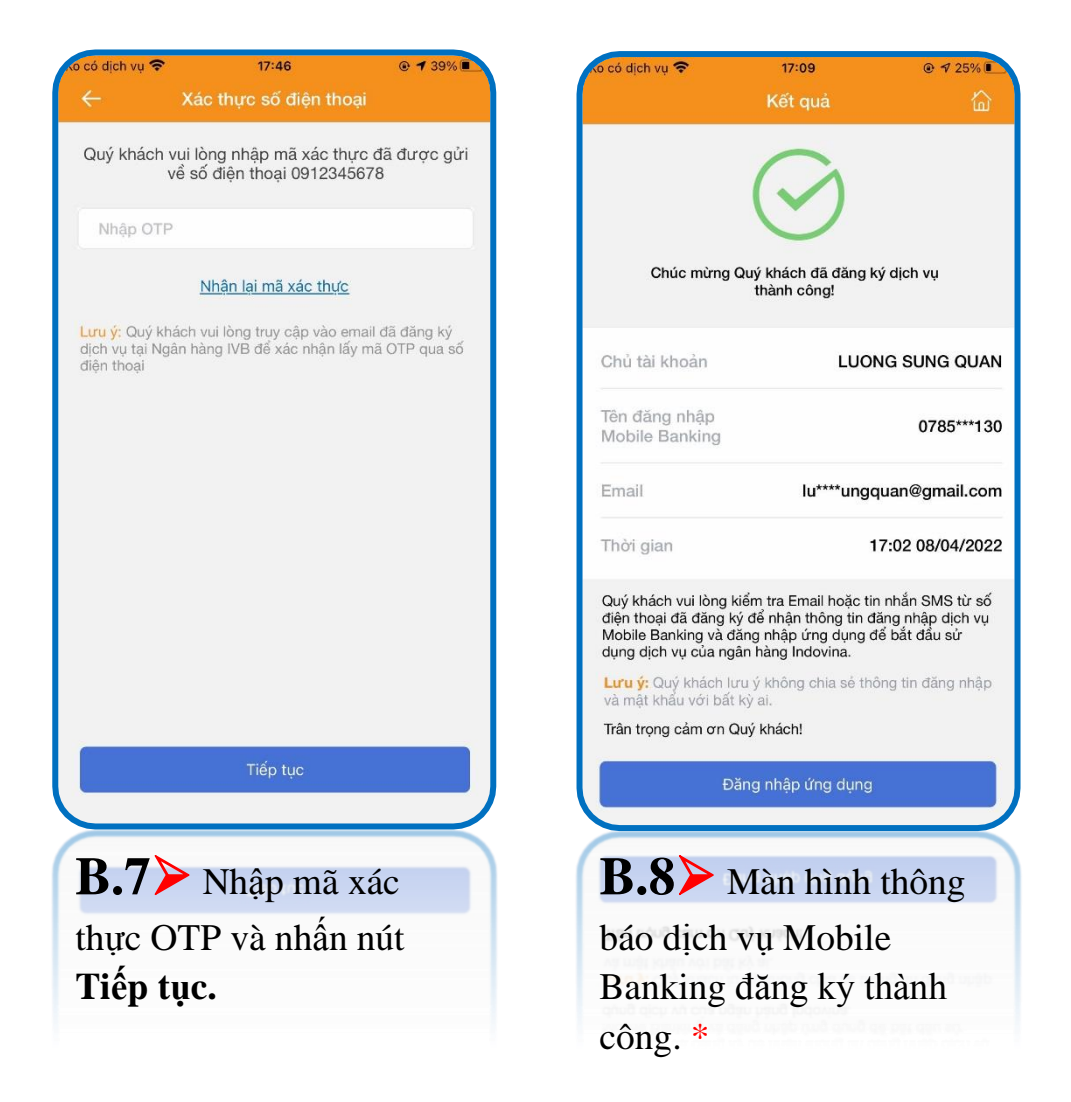

\* Lưu ý: Lúc này, IVB sẽ gửi Tên đăng nhập và Mật khẩu đăng nhập dịch vụ Mobile Banking vào địa chỉ email đăng ký của khách hàng.

## CẢM ƠN QUÝ KHÁCH ĐÃ SỬ DỤNG DỊCH VỤ CỦA IVB

### NGÂN HÀNG TNHH INDOVINA

Hội Sở Chính

Số 97A Nguyễn Văn Trỗi, Phường 11, Quận Phú Nhuận, Tp. Hồ Chí Minh

Hotline: (+84) 1900 588 879

Email: <a href="mailto:support@indovinabank.com.vn">support@indovinabank.com.vn</a>